### Accelerate quote portal

User guide for brokers

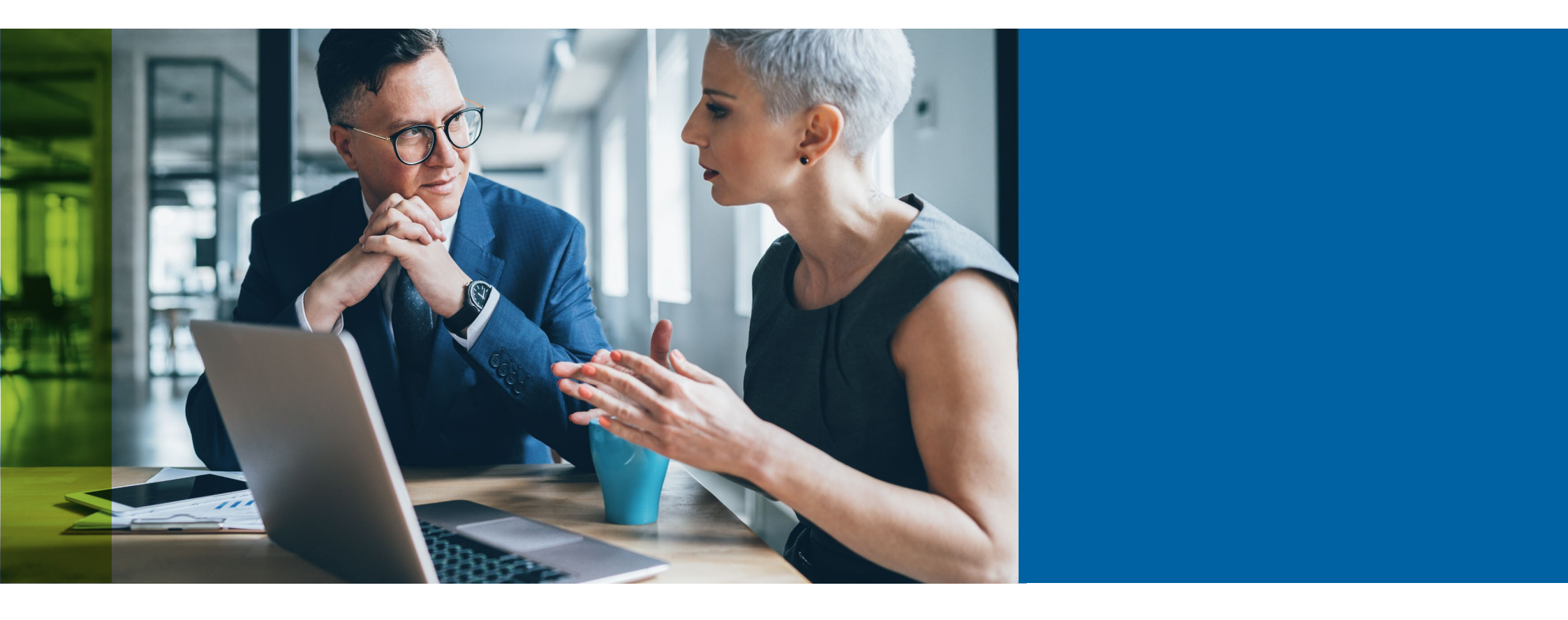

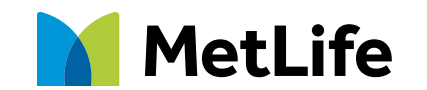

Navigating life together

#### Contents

| Introduction                   | Long Term Absentees (LTAs)      |
|--------------------------------|---------------------------------|
| Log-in                         | Membership data                 |
| Home screen                    | Quote summary                   |
| View quotes or generate quotes | Declaration and data protection |
| Quote checklist                | Risk profile                    |
| Quote details                  | Emailed quote                   |
| Adding categories              |                                 |

### Introduction

Welcome to our Accelerate quote portal user guide which provides a step-by-step guide on how to use Accelerate. In addition to this guide, you can also view our **webinar** which provides a live demonstration on how to use the portal. However, should you have any further queries, please don't hesitate to contact your Account Manager.

### Here's a reminder of some of the benefits of Accelerate:

- Receive quotes in minutes\*
- Get quotes for Group Life schemes between 10-199 lives
- Best rates first time around
- Apply online to go on risk
- Portal is available 24/7
- Your client's quotes emailed directly to you
- Obtain new quotes, re-quotes and view all your quotes in one place
- Easy to use and user friendly

### Enter your Email and Password to log into the Accelerate portal.

| 0800 917 2006<br>select option 2 | MetLife                                                                                                    |  |  |  |  |  |
|----------------------------------|----------------------------------------------------------------------------------------------------|--|--|--|--|--|
|                                  | Log in to Online Services                                                                                                    |  |  |  |  |  |
|                                  | Reminder: Please direct your customer to our privacy notice, this can be accessed at www.metlife.co.uk and explains how their personal data is collected, shared or processed. |  |  |  |  |  |
|                                  | Please ensure you have provided your customer with price information and the pre-sale policy summary before starting the application process.                                  |  |  |  |  |  |
|                                  |                                                                                                    |  |  |  |  |  |
|                                  | Email                                                                                                    |  |  |  |  |  |
|                                  | Password                                                                                                    |  |  |  |  |  |
|                                  | Forgot password?                                                                                                    |  |  |  |  |  |
|                                  | LOG IN                                                                                                    |  |  |  |  |  |
|                                  |                                                                                                    |  |  |  |  |  |

## Once logged in, you'll be taken to the 'Home' screen. Here you will see any quotes you have requested and their current status.

| 1         | EMPLOYEE BENEFITS                                                                                            |                                                                                                    |                                                       |                                                                                                    |                                                                                                    |   |
|-----------|----------------------------------------------------------------------------------------------------|----------------------------------------------------------------------------------------------------|-------------------------------------------------------|----------------------------------------------------------------------------------------------------|----------------------------------------------------------------------------------------------------|---|
|           |                                                                                                    | 000MetL2                                                                                                    | ife Ltd - Orphan Account000                           | : >                                                                                                    | EB Agent                                                                                                    |   |
|           |                                                                                                    |                                                                                                    |                                                       | + START NEW QUOTE                                                                                                    |                                                                                                    |   |
|           |                                                                                                    |                                                                                                    |                                                       |                                                                                                    |                                                                                                    |   |
|           |                                                                                                    |                                                                                                    |                                                       | Search                                                                                                    |                                                                                                    |   |
|           |                                                                                                    |                                                                                                    |                                                       |                                                                                                    |                                                                                                    |   |
|           |                                                                                                    |                                                                                                    |                                                       | Your search will apply to all colu                                                                                                    | mns                                                                                                    |   |
|           |                                                                                                    |                                                                                                    |                                                       | Your search will apply to all colu                                                                                                    | mns                                                                                                    |   |
|           | сцеят 🔹                                                                                                    | BENEFIT BASIS 👲                                                                                                | COMMISSION *                                          | Your search will apply to all colu<br>QUOTE EXPIRY DATE                                                                                                    | STATUS                                                                                                    | • |
| +         | CLIENT *                                                                                                    | BENEFIT BASIS *<br>4X SALARY                                                                                   | COMMISSION *<br>0%                                    | Your search will apply to all colu<br>QUOTE EXPIRY DATE<br>22 May 2021                                                                                            | mns<br>STATUS<br>Quote Completed                                                                                                    | • |
| +         | CLIENT                                                                                                    | BENEFIT BASIS *<br>4X SALARY<br>4X SALARY                                                                      | COMMISSION •<br>0%<br>0%/4%                           | Your search will apply to all colu<br>QUOTE EXPIRY DATE<br>22 May 2021<br>22 May 2021                                                                             | mns<br>STATUS<br>Quote Completed<br>Quote Completed                                                                                                    | • |
| + + +     | CLIENT *<br>JADE TEST<br>SEXTON TEST<br>JADE TEST                                                            | BENEHT BASIS *<br>4X SALARY<br>4X SALARY<br>4X SALARY                                                          | COMMESSION +<br>0%<br>0%/4%<br>0%                     | Your search will apply to all colu<br>QUOTE EXPIRY DATE®<br>22 May 2021<br>22 May 2021<br>22 May 2021                                                             | Inns<br>STATUS<br>Cuote Completed<br>Cuote Completed<br>Cuote Completed                                                                                                    | • |
| * * *     | CLIENT  JADE TEST SEXTON TEST JADE TEST Bonnie Test 7                                                        | BENEFIT BASIS *<br>4X SALARY<br>4X SALARY<br>4X SALARY<br>4,6X SALARY                                          | COMMISSION                                            | Your search will apply to all colu<br>QUOTE EXPIRY DATE<br>22 May 2021<br>22 May 2021<br>22 May 2021<br>16 May 2021                                               | mns<br>STATUS<br>Cuote Completed<br>Quote Completed<br>Quote Completed<br>On-Risk Application Submitted                                                                                | • |
| * * * *   | CLIENT  CLIENT  JADE TEST  SEXTON TEST  JADE TEST  Bonnie Test 7  JOE CANINON TEST                           | BENEFIT BASIS *<br>4X SALARY<br>4X SALARY<br>4X SALARY<br>4.6X SALARY<br>6X SALARY                             | COMMESSION * 0% 0% 0% 0% 0% 0% 0% 4%/4%/16%/20% 4%/6% | Your search will apply to all colu<br>QUOTE EXPIRY DATE®<br>22 May 2021<br>22 May 2021<br>22 May 2021<br>16 May 2021<br>01 May 2021                               | Imms STATUS Quote Completed Quote Completed Quote Completed Quote Completed Quote Completed Quote Completed Quote Completed Quote Completed                                            | • |
| * * * *   | CLIENT<br>JADE TEST<br>SEXTON TEST<br>JADE TEST<br>Bonnie Test 7<br>JOE CANNON TEST<br>Toms Shoes TEST       | BENEFIT BASIS *<br>4X SALARY<br>4X SALARY<br>4X SALARY<br>4.6X SALARY<br>6X SALARY<br>2.4X SALARY              | COMMASSION                                            | Your search will apply to all colu<br>QUOTE EXPIRY DATE®<br>22 May 2021<br>22 May 2021<br>22 May 2021<br>16 May 2021<br>01 May 2021<br>01 May 2021                | mns STATUS Cuote Completed Cuote Completed Cuote Completed On-Risk Application Submitted Quote Completed Quote Completed Quote Completed                                               | • |
| * * * * * | CLIENT  CLIENT JADE TEST SEXTON TEST JADE TEST Bonnie Test 7 JOE CANNON TEST Toms Shoes TEST Toms Shoes TEST | BENEFIT BASIS *<br>4X SALARY<br>4X SALARY<br>4X SALARY<br>4.6X SALARY<br>6X SALARY<br>2.4X SALARY<br>4X SALARY | COMMESSION                                            | Your search will apply to all colu<br>QUOTE EXPIRY DATE®<br>22 May 2021<br>22 May 2021<br>22 May 2021<br>16 May 2021<br>01 May 2021<br>01 May 2021<br>01 May 2021 | mns STATUS Cuote Completed Quote Completed Quote Completed On-Risk Application Submitted Quote Completed Quote Completed Quote Completed Quote Completed On-Risk Application Submitted | • |

### Click on the '+' to view quotes or generate requotes:

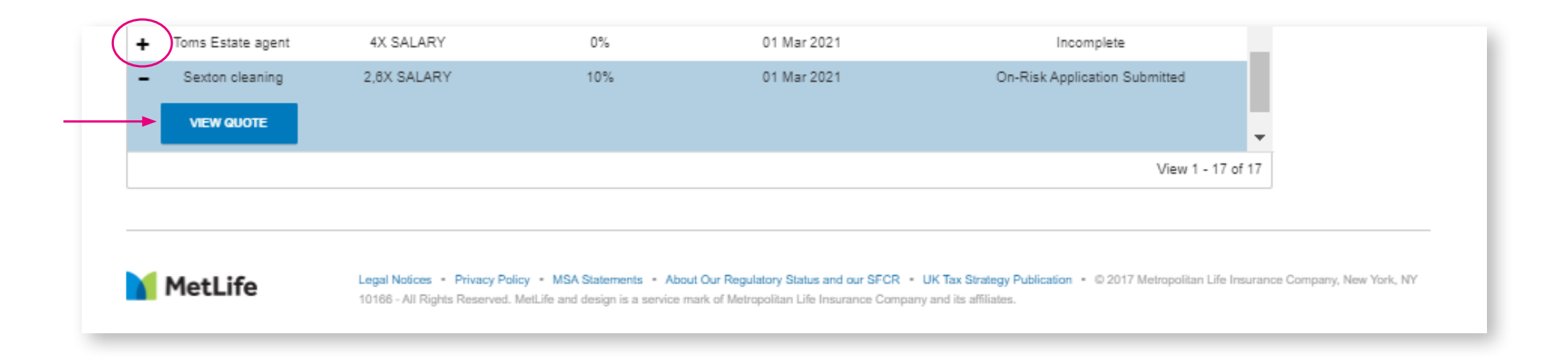

#### To start a new quote click on 'Start New Quote':

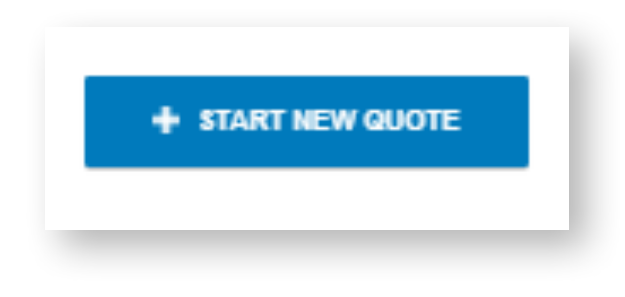

# You will see the below message appear. Note the circumstances and only proceed if your quote falls within these requirements.

If not, please request a quote from ebnewbusiness@metlife.uk.com or speak to our team on 0800 917 2111.

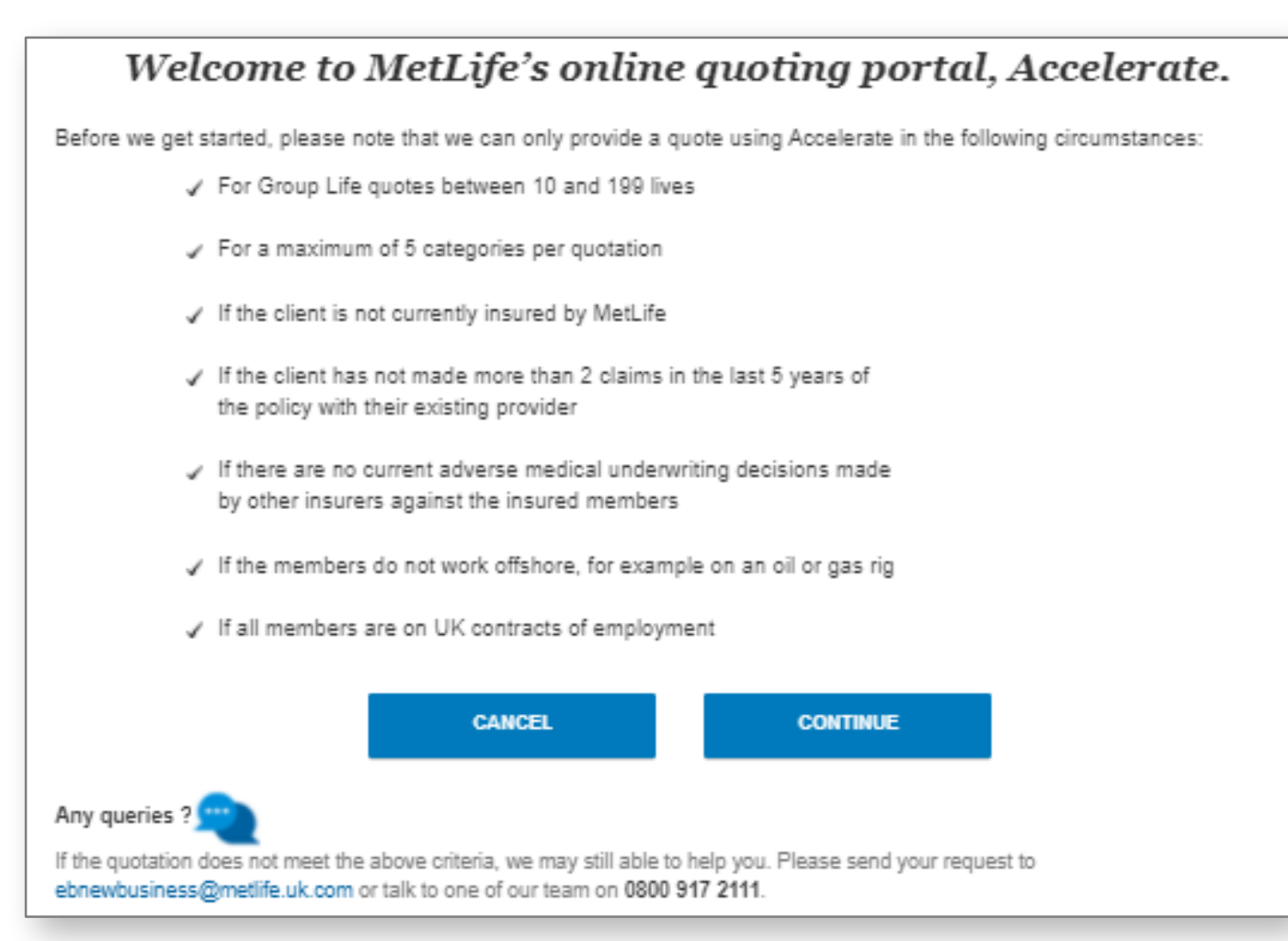

For any quotes involving offshore workers, please email ebnewbusiness@metlife.uk.com or call our team on 0800 917 2111

## You'll then arrive at the 'Quote Details' page - please fill out the quote details. Once complete, click 'Save and continue'.

| QUOTE DETAILS                                                                                       | CATEGORIES LTA MEMBERS SUMMARY                                                                                                    |                                            |
|----------------------------------------------------------------------------------------------------|----------------------------------------------------------------------------------------------------|--------------------------------------------|
| All fields are mandatory                                                                            |                                                                                                    |                                            |
| Product Type                                                                                        | GROUP LIFE Please select View Product Info                                                                                                    |                                            |
| Scheme Name                                                                                         | Scheme Name                                                                                                    |                                            |
| Post Code                                                                                           | Post Code e.g. BN1 4FR                                                                                                    |                                            |
| Industry Code                                                                                       | Code OR Industry Type 1 🗘 Industry Type 2 🗘 Industry Type 3 🗘 Refer Company House 🚯                                                                                                    | Please note: the 'Industry                 |
| Effective Date                                                                                      | DD MM YYYY O                                                                                                    | Code' uses the first<br>3 numbers from the |
| Minimum Commission Rate %                                                                           | Please select 🍨 Alternate Commission (if any) Please select Please select 0                                                                                                    | classification on the                      |
| Is this scheme closed to new entrants?                                                              | YES NO                                                                                                    | Companies House website                    |
| Is this scheme currently insured by an insurer who isn't MetLife?                                   | YES NO                                                                                                    | office administration                      |
| New Uninsured Lives                                                                                 | YES NO                                                                                                    | service activities.                        |
| Number of claims in the last 5 years                                                                | Please select 🌲 🔹                                                                                                    |                                            |
| Are there any adverse Medical Underwriting decisions?                                               | YES NO O                                                                                                    |                                            |
| Do any members undertake activities or work<br>offshore (for example working on oil or gas<br>rigs) | YES NO O                                                                                                    |                                            |
|                                                                                                    | SAVE AND CONTINUE                                                                                                    |                                            |
| Product queries: 0080 917 25                                                                        | i55 📴 System queries: 0080 917 2006 🌔 Open: 9am-5pm Monday-Friday                                                                                                    |                                            |
|                                                                                                    |                                                                                                    |                                            |
| Logal Notices - Prior                                                                               | cv Policy - MSA Statements - About Our Regulatory Status and our SECR - UK Tax Strategy Publication - © 2017 Metropolitan Life Insurance Company New York NV                                                                                                    |                                            |
| MetLife 10166 - All Rights Res                                                                      | And the second second |                                            |

Next fill out the Categories, adding a new category for each different type of insured person e.g. all managers, all employees, etc. Once complete, click 'Save and continue'.

| QUOTE DETAILS                                                               | CATEGORIES        |           | LTA              | MEMBER         | ls Summai              | RY       |
|-----------------------------------------------------------------------------|-------------------|-----------|------------------|----------------|------------------------|----------|
| Category 1                                                                  |                   |           |                  |                |                        | - 1      |
| Category Eligibility                                                        | Please Select     | \$        | 0                |                |                        |          |
| Salary Definition                                                           | Please Select     | \$        | 0                |                |                        |          |
| Benefit basis for this category                                             | MULTIPLE OF SALA  | NRY OR    | LUMP SUM         | ]              |                        |          |
| Is there a service period before employees<br>are covered under the policy? | YES               | >         |                  |                |                        |          |
| Minimum age of members                                                      | Please Select 🛛 🌲 | 0         |                  |                |                        |          |
| Termination age of members                                                  | Please Select 🛛 🏺 | 0         |                  |                |                        |          |
| Back                                                                        |                   |           | + AD             | D NEW CATEGORY | SAVE AND CONTINUE      |          |
| Product queries: 0080 917 2                                                 | 555 📁             | System qu | ueries: 0080 917 | 7 2006         | () Open: 9am-5pm Monda | ay-Frida |

The next section relates to Long Term Absentees (LTAs) – members who have been absent from work for at least 3 calendar months due to injury or ill-health. Once complete, click 'Save and continue'.

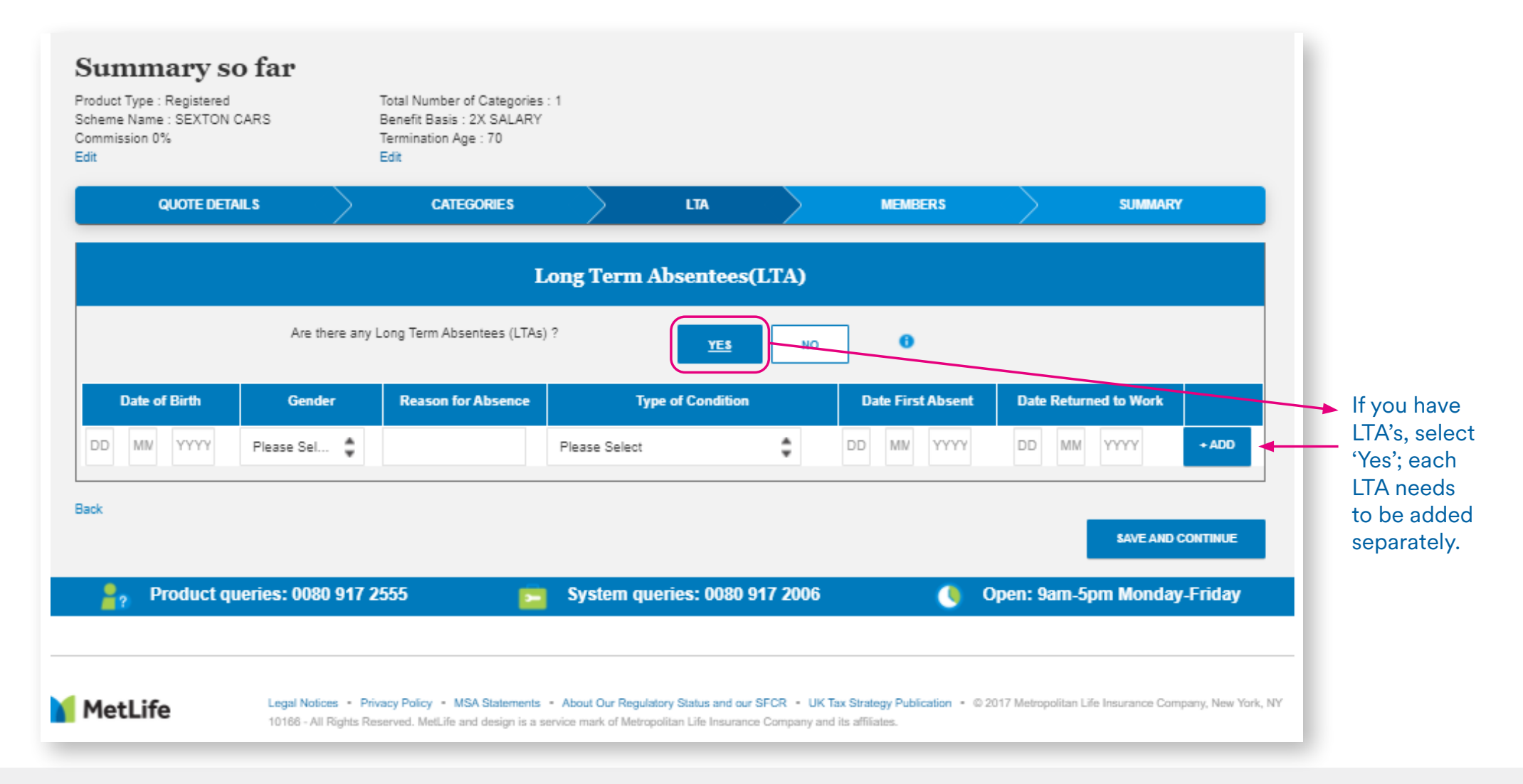

### You will then need to add the membership data.

Step 1: Click 'Download' to download the template. Add your member details in the format that the template asks for and save it to your computer.

Please note: the 'Category number' should be entered in the same order you added to the Categories tab.

The 'Joining date' and 'Leaving date' fields are optional.

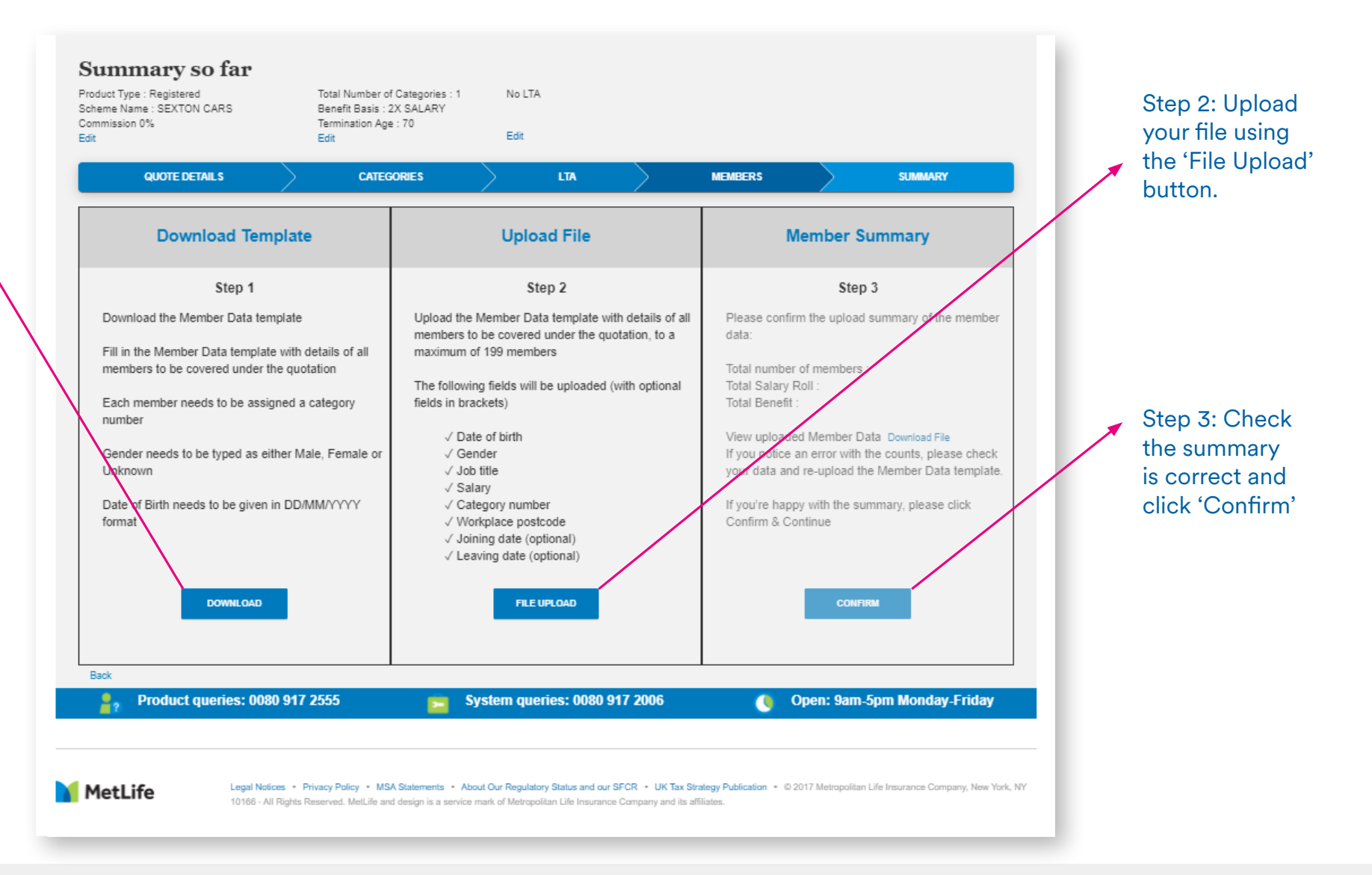

## You'll then be presented with your Quote Summary. Please check the information is correct – if so, click 'Continue'

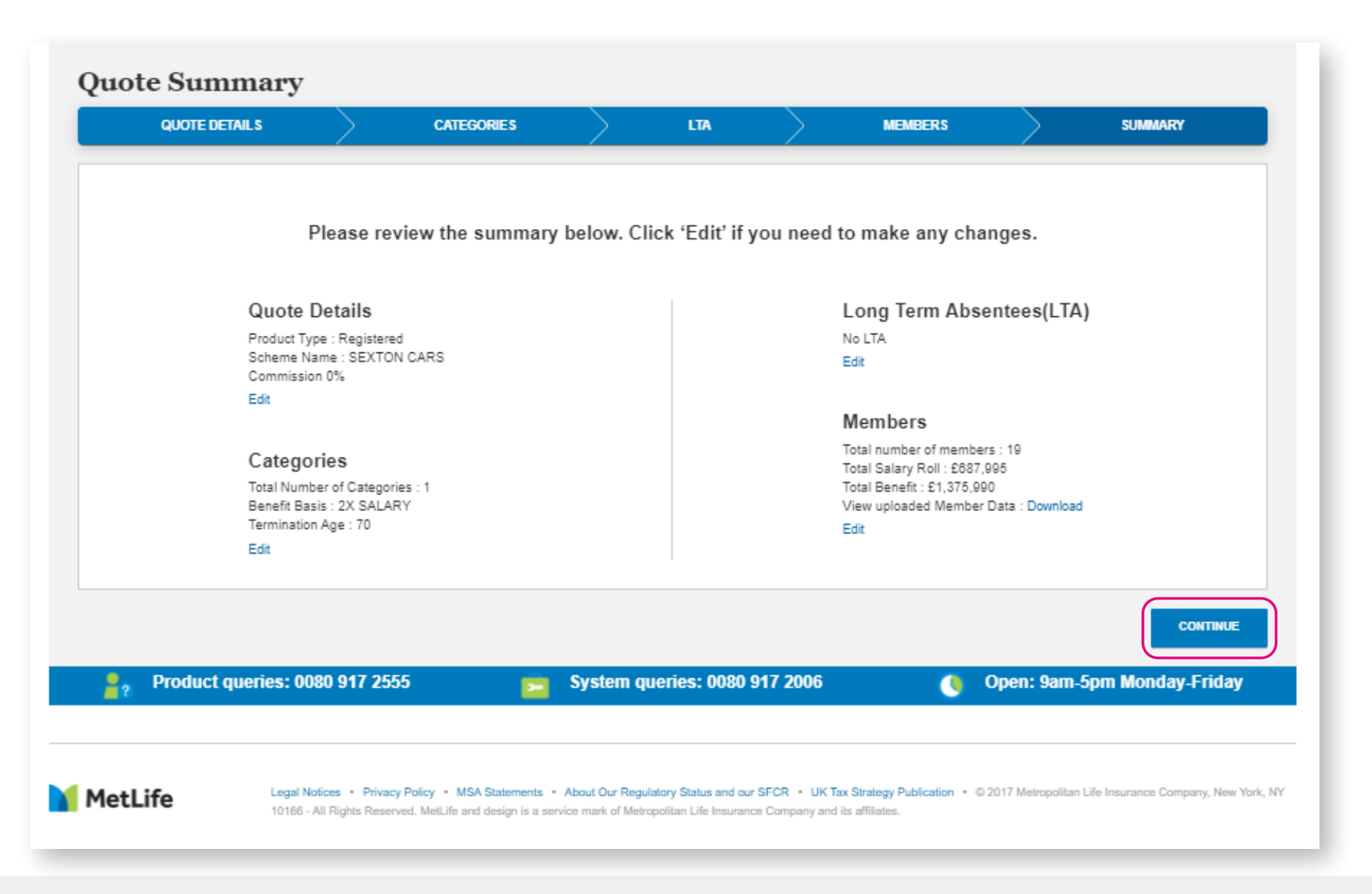

### A 'Declaration & Data Protection' pop up will appear. Once you've read the information, you will need to confirm both statements and tick the three boxes as shown below. Then click 'Continue'

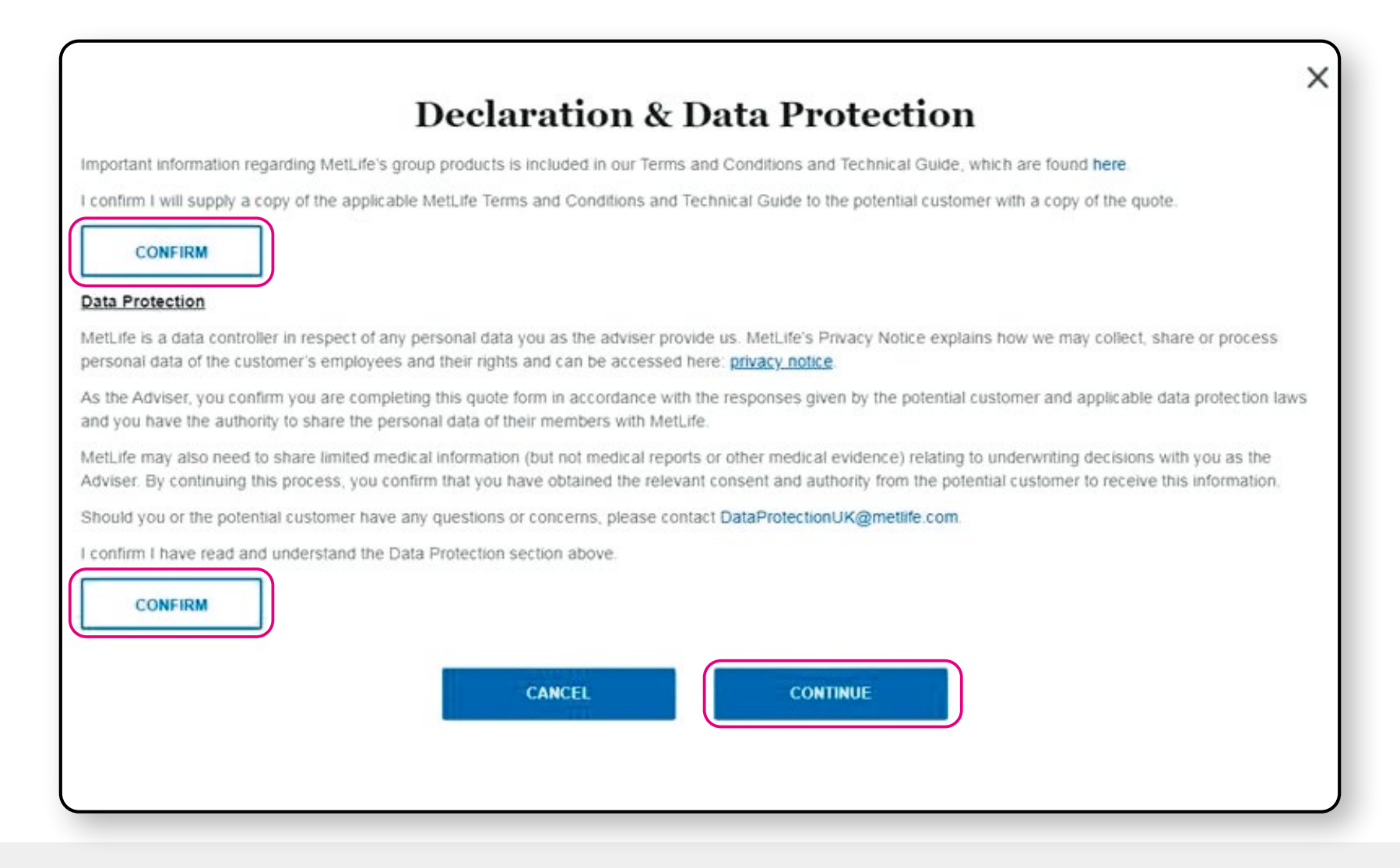

### Depending on the risk profile of your quote, you will be presented with one of the following two pop ups:

#### If an underwriting decision is required:

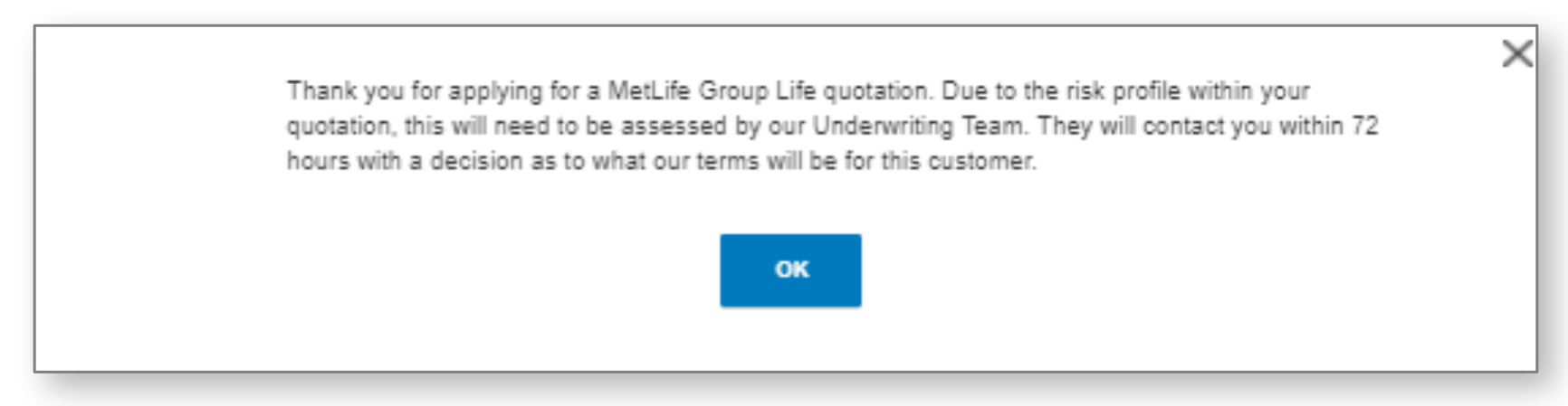

#### If no underwriting decision is required:

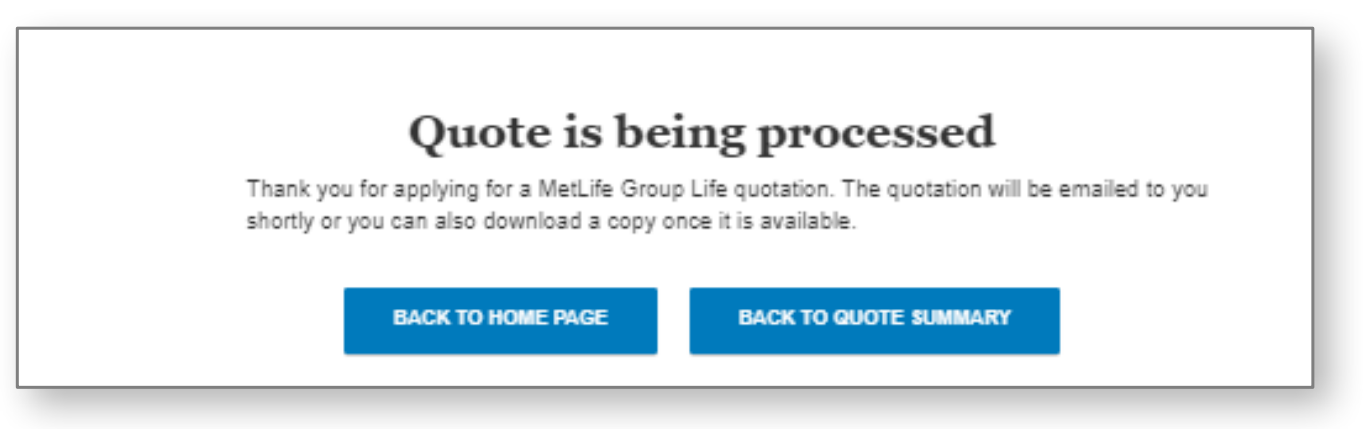

Please note that all quotes can be requoted and viewed on the portal.

### You'll receive an email to advise when your quote is ready:

### **Online Services**

Notification of quote ready

Dear Joe,

Thank you for requesting a quote via the online portal.

The quote is now available via the portal <u>https://uat-qmi.metlife-eservices.com/AdviserHD2</u>

If you wish to apply for On risk for this quote please use the Apply option in the Online portal.

Yours sincerely, MetLife Online Services

Note: This is an auto generated email and replies to this email address are not monitored.Please only reply to our Online Services Team at <u>onlineservices@metlife.com</u>

Products and services are offered by MetLife Europe d.a.c. which is an affiliate of MetLife, Inc. and operates under the "MetLife" brand.

MetLife Europe d.a.c. is a private company limited by shares and is registered in Ireland under company number 415123. Registered office at 20 on Hatch, Lower Hatch Street, Dublin 2, Ireland. UK branch office at Invicta House, Trafalgar Place, Brighton BN1 4FR. Branch registration number: BR008866. MetLife Europe d.a.c. (trading as MetLife) is authorised and regulated by Central Bank of Ireland. Deemed authorised by the Prudential Regulation Authority. Subject to regulation by the Financial Conduct Authority and limited regulation by the Prudential Regulation Authority. Details of the Temporary Permissions Regime, which allows EEA-based firms to operate in the UK for a limited period while seeking full authorisation, are available on the Financial Conduct Authority's website.

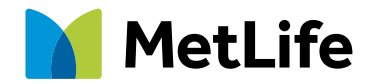

Navigating life together